## Ejercicio: Estimación de patrón de densidad de población en el occidente de México

## Datos fuente:

Capas vectoriales Localidades\_rurales\_occidente.shp, municipios\_occidente.shp, localidades\_urbanas\_occidente.shp; tabla ITER\_2010\_occidente.dbf

## Parte 1. Estimación de la densidad de población rural

1. Abre la capa de puntos Localidades\_rurales\_occidente con la columna de población total POB\_TOT calculada (esta capa fue elaborada durante el ejercicio 2014.10.03, en caso que la tienes sigue trabajando con ella, en caso contrario puedes tomar la capa lista de los datos fuente para este ejercicio). Adicionalmente abre la capa de polígonos municipios\_occidente.

2. La interpolación de densidad de población a partir de puntos no se realiza con los algoritmos de interpolación que hemos empleado anteriormente para los fenómenos continuos. En este caso tenemos que considerar una función de disminución de densidad al alejarse de cada punto, para esto se emplean los algoritmos especializados disponibles en la caja de herramientas Spatial analyst tools -> Density

 En esta etapa del ejercicio vamos a generar varias capas raster con una estimación de densidad de población. Todos los rasters deben quedar guardados en el formato GeoTIFF con el mismo "extent" que la capa municipios\_occidente y con tamaño de pixel 100x100 m.

4. Aplicaremos algoritmos de interpolación de densidad (Spatial analyst tools -> Density) con siguientes parámetros:

A. Point density a partir del campo POB\_TOT con ventana de análisis circular de la superficie de búsqueda 1 km<sup>2</sup>, unidades personas/km<sup>2</sup> (r=564.19 m)

B. Point density a partir del campo POB\_TOT con ventana de análisis circular de la superficie de búsqueda 100 km<sup>2</sup>, unidades personas/km<sup>2</sup> (r=5641.9 m)

C. Kernel density a partir del campo POB\_TOT con radio de búsqueda 1 km<sup>2</sup>, unidades personas/km<sup>2</sup> (r=564.19 m)

D. Kernel density a partir del campo POB\_TOT con radio de búsqueda100 km<sup>2</sup>, unidades personas/km<sup>2</sup> (r=5641.9 m)

Al generar las 4 capas raster asegúrate que todas cuentan con la visualización ("symbology") como gradiente ("stretched: standard deviations 2.5"). Compara capas obtenidas visualmente.

| Input point or polyline features          Localidades_rurales_occidente_poblacion <ul> <li>Population field</li> <li>POB_TOT</li> <li>Output raster</li> <li>C:\Users\Wiacheslav\Google Drive\UdeG_Docencia\Diplomado_Geomatica\2014_Contenidos\Practica_02\pruebas\poblacion_rural_kernel,</li> <li>Output cell size (optional)</li> <li>Search radius (optional)</li> <li>S641.9</li> <li>Area units (optional)</li> <li>SQUARE_KILOMETERS</li> </ul>                                                                                                    | 5                    | Kernel Density                                                                                                | -     |        | ) |
|----------------------------------------------------------------------------------------------------|----------------------|----------------------------------------------------------------------------------------------------|-------|--------|---|
| Localidades_rurales_occidente_poblacion       Image: Comparison of the comparison of the compariso | Input point or polyl | ne features                                                                                                   |       |        |   |
| Population field POB_TOT Output raster C:\Users\Viacheslav\Google Drive\UdeG_Docencia\Diplomado_Geomatica\2014_Contenidos\Practica_02\pruebas\poblacion_rural_kernel. Output cell size (optional) 100 Search radius (optional) Area units (optional) SQUARE_KILOMETERS                                                                                                    | Localidades_rura     | les_occidente_poblacion                                                                                       | •     | 1 🖻    |   |
| POB_TOT       V         Output raster       C:\Users\Viacheslav\Google Drive\UdeG_Docencia\Diplomado_Geomatica\2014_Contenidos\Practica_02\pruebas\poblacion_rural_kernel.       Image: Contenidos Practica_02\pruebas\poblacion_rural_kernel.         Output cell size (optional)       Image: Contenidos Practica_02\pruebas\poblacion_rural_kernel.       Image: Contenidos Practica_02\pruebas\poblacion_rural_kernel.       Image: Contenidos Practica_02                                                                                                    | Population field     |                                                                                                    |       |        |   |
| Output raster         C:\Users\Viacheslav\Google Drive\UdeG_Docencia\Diplomado_Geomatica\2014_Contenidos\Practica_02\pruebas\poblacion_rural_kernel.         Output cell size (optional)         100         Search radius (optional)         Area units (optional)         SQUARE_KILOMETERS                                                                                                    | POB_TOT              |                                                                                                    |       | ¥      |   |
| C:\Users\Viacheslav\Google Drive\UdeG_Docencia\Diplomado_Geomatica\2014_Contenidos\Practica_02\pruebas\poblacion_rural_kernel       Image: C:\Users\Viacheslav\Google Drive\UdeG_Docencia\Diplomado_Geomatica\2014_Contenidos\Practica_02\pruebas\poblacion_rural_kernel       Image: C:\Users\Viacheslav\Google Drive\UdeG_Docencia\Diplomado_Geomatica\2014_Contenidos\Practica_02\pruebas\poblacion_rural_kernel       Image: C:\Users\Viacheslav\Google Drive\UdeG_Docencia\Diplomado_Geomatica\2014_Contenidos\Practica_02\pruebas\poblacion_rural_kernel       Image: C:\Users\Viacheslav\Google Drive\UdeG_Docencia\Diplomado_Geomatica\2014_Contenidos\Practica_02\pruebas\poblacion_rural_kernel       Image: C:\Users\Viacheslav\Google Drive\UdeG_Docencia\Diplomado_Geomatica\2014_Contenidos\Practica_02\pruebas\poblacion_rural_kernel       Image: C:\Users\Viacheslav\Google Drive\UdeG_Docencia\Diplomado_Geomatica\2014_Contenidos\Practica_02\pruebas\poblacion_rural_kernel       Image: C:\Users\Viacheslav\Google Drive\UdeG_Docencia\Diplomado_Geomatica\2014_Contenidos\Practica_02\pruebas\poblacion_rural_kernel       Image: C:\Users\Viacheslav\Google Drive\UdeG_Docencia\Diplomado_Geomatica\2014_Contenidos\Practica_02\pruebas\poblacion_rural_kernel       Image: C:\Users\Viacheslav\Google Drive\UdeG_Docencia\Diplomado_Geomatica\2014_Contenidos\Practica_02\pruebas\poblacion_rural_kernel       Image: C:\Users\Viacheslav\Google Drive\UdeG_Docencia\Diplomado_Geomatica\2014_Contenidos\Practica_02\pruebas\Practica_02\pruebas\poblacion_rural_kernel       Image: C:\Users\Viacheslav\Google Drive\UdeG_Docencia\Diplomado_Geomatica\2014_Contenidos\Practica_02\pruebas\Practica_02\pruebas\Practica_02\pruebas\Practica_02\pruebas\Practica_02\pruebas\Practica_02\pruebas\Practica_02\pruebas\Practica_02\pruebas\Practica_02\pruebas\Practica_02\pruebas\Practica_02\pruebas\Practica_02\pruebas\Practica_02\pruebas\Practica_02\pruebas\Prac                                                                                           | Output raster        |                                                                                                    |       |        |   |
| Output cell size (optional)  Search radius (optional)  Area units (optional)  SQUARE_KILOMETERS                                                                                                    | C:\Users\Viachesk    | av \Google Drive \UdeG_Docencia \Diplomado_Geomatica \2014_Contenidos \Practica_02\pruebas \poblacion_rural_k | ernel | . 🖻    |   |
| 100         Search radius (optional)         Area units (optional)         SQUARE_KILOMETERS                                                                                                    | Output cell size (op | tional)                                                                                                    |       |        |   |
| Search radius (optional)  Area units (optional)  SQUARE_KILOMETERS                                                                                                    | 100                  |                                                                                                    |       | 1      |   |
| 5641.9<br>Area units (optional)<br>SQUARE_KILOMETERS                                                                                                    | Search radius (optio | vnal)                                                                                                    |       |        |   |
| Area units (optional) SQUARE_KILOMETERS                                                                                                    |                      |                                                                                                    |       | 5641.9 |   |
| SQUARE_KILOMETERS V                                                                                                    | Area units (optiona  | )                                                                                                    |       |        |   |
|                                                                                                    | SQUARE_KILOME        | TERS                                                                                                    |       | ~      |   |

5. Calcula suma de población en cada municipio (identificado por CVE\_MUNENT) de la capa municipios\_occidente empleando puntos de localidades y campo POB\_TOT y guarda en forma de una tabla (herramienta Analyst tools -> Statistics -> Tabulate Intersection)

| Public Zone Retainers       Public Securities         Cene Retainers       Cele Mariers         Cele Mariers       Cele Mariers         Cele Mariers       Cele Mariers                                                                                                    | Tabulate Intersection -                                                                                                    | □ ×        | 🔨 Zonal Statistics as Table 🚽                                                                                               | ⊐ ×     |
|----------------------------------------------------------------------------------------------------|----------------------------------------------------------------------------------------------------|------------|----------------------------------------------------------------------------------------------------|---------|
| Imminipies codente     Zor Fida     C E, MAENT     C E, MAENT     C E, Maenta           C E, MAENT </th <th>Input Zone Features</th> <th>^</th> <th>Input raster or feature zone data</th> <th><u></u></th>                                                                                                    | Input Zone Features                                                                                                    | ^          | Input raster or feature zone data                                                                                           | <u></u> |
| Tore Field:       Image: Section of the section of the s                                         | municipios_occidente                                                                                                    | 3 🖻 👘      | municipios occidente                                                                                                    | 2       |
| CIE_MARENT       CIE_MARENT       CIE_MARENT <th>Zone Fields</th> <th></th> <th>Zone field</th> <th>-</th>                                                                                                    | Zone Fields                                                                                                    |            | Zone field                                                                                                    | -       |
| OFE_MARENT       Implicition         Implicition       Implicition         Implicition       Implicition                                                                                                    |                                                                                                    | ~          | CVE_MUNENT                                                                                                    | ~       |
| Implementation       Implementation       Imple                                                                                                    | CVE_MUNENT                                                                                                    |            | Input value raster                                                                                                    | _       |
| Image: State State Stat                                |                                                                                                    |            | poblacion_rural_point_density_1km.tif                                                                                       | 6       |
| Image: Control (2) (2) (2) (2) (2) (2) (2) (2) (2) (2)                                                                                                    |                                                                                                    | ×          | Output table                                                                                                    |         |
| Tryp: Class Featores       Class Featores         Doubles for synthesis contents poblacion       Image: Class Featores         Doubles for synthesis contents poblacion       Image: Class Featores         Doubles for synthesis contents poblacion       Image: Class Featores         Doubles for synthesis contents poblacion       Image: Class Featores         Doubles for synthesis (societies poblacion       Image: Class Featores         Case Fréder (societies poblacion)       Image: Class Featores         Sam Fields (sptorus)       Image: Class Featores         Image: Class Featores       Image: Class Featores         Sam Fields (sptorus)       Image: Class Featores         Image: Class Featores       Image: Class Featores         Sam Fields (sptorus)       Image: Class Featores         Image: Class Featores       Image: Class Featores         Sam Fields (sptorus)       Image: Class Featores         Image: Class Featores       Image: Class Featores         Image: Class Featores       Image: Class Featores         Image: Class Featores       Image: Class Featores         Image: Class Featores       Image: Class Featores         Image: Class Featores       Image: Class Featores         Image: Class Featores       Image: Class Featores         Image: Class Featores       Image: Class Featores                                                                                                    |                                                                                                    | 1          | 'e\UdeG_Docencia\Diplomado_Geomatica\2014_Contenidos\Practica_02\pruebas\Localidades_rurales_occidente_poblacion_PD_1km.dbf |         |
| Popul Class Peakres         Localidades_unuels_ocidente_poblacion         Ouburt Table         C Users/Wuhdreder/Google Drive_LideG_Docense/Dpipendis_Geomatica(2014_Contendor/Practica_30*publication_nuelscale)         Quest Pable         C Users/Wuhdreder/Google Drive_LideG_Docense/Dpipendis_Geomatica(2014_Contendor/Practica_30*publication_nuelscale)         Image: Pable (optional)         Image: Pable (optional)                                                                                                    |                                                                                                    |            | ✓ Ignore NoData in calculations (optional)                                                                                  |         |
| Pour Class Features   Coolidades, runales, excelente, poblacion   Obust Table   C'Urens Visuale Viscogle Drive Local (2014, Contendos Prestice, 202) nucleas (a collades, runales, or   Centredes footnail   Centredes footnail                                                                                                    |                                                                                                    | *          | Statistics type (optional)                                                                                                  |         |
| ryur Clear Peatures Localidades_unuels_coldentes_poblacion Localidades_unuels_coldentes_poblacion Localidades_unuels_coldentes_poblacion Localidades_unuels_coldentes_coldentes_poblacion Localidades_unuels_coldentes_coldentes_poblacion Localidades_unuels_coldentes_coldentes_poblacion Localidades_unuels_coldentes_coldentes_coldentes_poblacion Localidades_unuels_coldentes_coldentes_coldentes_poblacion Localidades_unuels_coldentes_coldentes_poblacion Localidades_unuels_coldentes_coldentes_poblacion Localidades_unuels_coldentes_coldentes_poblacion Localidades_unuels_coldentes_coldentes_poblacion Localidades_unuels_coldentes_coldentes_poblacion Localidades_unuels_coldentes_coldentes_poblacion Localidades_unuels_coldentes_coldentes_poblacion Localidades_unuels_coldentes_coldentes_poblacion Localidades_unuels_coldentes_coldentes_poblacion Localidades_unuels_coldentes_coldentes_poblacion Localidades_unuels_coldentes_poblacion Localidades_unuels_cold |                                                                                                    |            | ALL                                                                                                    | ¥       |
| Topued Gale Feakeres         Coulditadiary under societates, problecion         Coulditadiary under societates, problecion         Coulditadiary under societates, problecion         Coulditadiary under societates, problecion         Case Fields (potenui)         V         Sam Fields (potenui)         V         PRB_TOT         V         Counter des fields (potenui)                                                                                                    |                                                                                                    |            |                                                                                                    |         |
|                                                                                                    | Input Class Features                                                                                                    |            |                                                                                                    |         |
| Output Table C: Users Vietnade Vietnage Drive Luke C: Docencia: Diplomatia: _Geomatica: _001 /rucetoa: _102 /rucetoa: _Localidades: _urales; .e: Cess Fields (potenal)                                                                                                    | Localidades_rurales_occidente_poblacion                                                                                             | - <u>-</u> |                                                                                                    |         |
|                                                                                                    | Output Table                                                                                                    |            |                                                                                                    |         |
|                                                                                                    | C: Users (viacnesiav (soogle Unive (udeo_Locenda (u)promado_Geomatica (u) 14_Contenidos (Practica_U2)pruebas (Localidades_rurales_o | 9 🖻        |                                                                                                    |         |
|                                                                                                    | Class Fields (optional)                                                                                                    | ~          |                                                                                                    |         |
|                                                                                                    |                                                                                                    |            |                                                                                                    |         |
|                                                                                                    |                                                                                                    | +          |                                                                                                    |         |
|                                                                                                    |                                                                                                    | ×          |                                                                                                    |         |
|                                                                                                    |                                                                                                    |            |                                                                                                    |         |
|                                                                                                    |                                                                                                    | 1          |                                                                                                    |         |
|                                                                                                    |                                                                                                    | L          |                                                                                                    |         |
|                                                                                                    |                                                                                                    |            |                                                                                                    |         |
|                                                                                                    |                                                                                                    |            |                                                                                                    |         |
|                                                                                                    | Sum Fielde (ontional)                                                                                                    |            |                                                                                                    |         |
|                                                                                                    |                                                                                                    | ~          |                                                                                                    |         |
|                                                                                                    |                                                                                                    |            |                                                                                                    |         |
|                                                                                                    | POB_TOT                                                                                                    | ± .        |                                                                                                    | ~       |
| OF Course Environmente Chau Male XX                                                                                                    |                                                                                                    | Y          |                                                                                                    |         |
| ok care Dimonitients anorrep >>                                                                                                    | OK Cancel Environments Show                                                                                                    | v Help >>  | OK Cancel Environments Show h                                                                                               | telp >> |

6. Calcula suma de población en cada municipio (identificado por CVE\_MUNENT) de la capa municipios\_occidente a partir de las 4 capas raster interpoladas en el paso 4 y guarda los resultados en forma de 4 tablas (herramienta Spatyal analyst tools -> Zonal -> Zonal statistics as table)

7. Agregar 5 columnas de tipo float a la capa municipios\_occidente: PRU\_DIR, PRU\_PD1, PRU\_PD100, PRU\_KD1, PRU\_KD100

8. Realiza JOIN con clave CVE\_MUNENT de cada una de las tablas obtenidas en los pasos 5 y 6 y copia los valores correspondientes de suma de población en los municipios a las columnas PRU\_DIR, PRU\_PD1, PRU\_PD100, PRU\_KD1, PRU\_KD100

Considera que los valores de población en los resultados de interpolación en raster (tanto "point density" como "kernel density") es necesario dividir en número de pixeles en la unidad de

muestreo (1 km<sup>2</sup>), en nuestro caso, pixeles son de 100x100 m, en 1 km<sup>2</sup> quedan 100 pixeles de este tamaño, entonces la columna de suma (SUM) se divide en 100

\* Analiza porque se requiere realizar una división de la suma en número de pixeles en la unidad

Debes obtener algo como esto:

| Ta | able                        |            |         |         |           |         |           | ąΧ |
|----|-----------------------------|------------|---------|---------|-----------|---------|-----------|----|
| 0  | 🗄 •   📴 •   🏪 🌄 🛛 🐗 🗙       |            |         |         |           |         |           |    |
| m  | nunicipios_occidente_prueba |            |         |         |           |         |           | ×  |
|    | NOM_MUN                     | CVE_MUNENT | PRU_DIR | PRU_PD1 | PRU_PD100 | PRU_KD1 | PRU_KD100 | ^  |
| F  | Mazatlán                    | 25012      | 1385    | 1194.07 | 738.213   | 1304.34 | 844.921   |    |
|    | San Ignacio                 | 25016      | 268     | 211.012 | 147.642   | 226.603 | 154.738   |    |
|    | Rosario                     | 25014      | 25624   | 25487.3 | 24886.2   | 25423.2 | 25244.9   |    |
|    | Escuinapa                   | 25009      | 10436   | 10882   | 10631.2   | 10693.1 | 10779.9   |    |
|    | Concordia                   | 25004      | 12294   | 12652.2 | 12098.1   | 12470.1 | 12405.1   |    |
|    | Tecomán                     | 6009       | 9960    | 9888.27 | 10681     | 9899.71 | 10524.4   |    |
|    | Manzanillo                  | 6007       | 21130   | 21078.6 | 20005.4   | 21072.4 | 20465.5   |    |
|    | Armería                     | 6001       | 3814    | 3478.16 | 3350.01   | 3597.37 | 3122.34   |    |
| Г  | Coquimatlán                 | 6004       | 3550    | 3403.25 | 3265.94   | 3375.7  | 3182.93   |    |
| Г  | Villa de Álvarez            | 6010       | 2356    | 2795.39 | 3482.05   | 2624.56 | 3338.97   |    |
| Г  | Comala                      | 6003       | 6996    | 6872.41 | 6311.14   | 6948.62 | 6478.43   |    |
|    | Minatitlán                  | 6008       | 3586    | 3591.67 | 3208.23   | 3594.21 | 3357.75   |    |
|    | Colima                      | 6002       | 9521    | 9224.17 | 9050.55   | 9383.89 | 9160.16   |    |
|    | Ixtlahuacán                 | 6006       | 2583    | 2519.58 | 2488.1    | 2555.55 | 2386.5    |    |
|    |                             | 1          |         |         |           |         |           |    |

9. Compara los resultados de cálculo de población rural. De las 4 capas raster interpoladas selecciona una que, desde su punto de vista, describe mejor la naturaleza del fenómeno.

\* Explica porque los resultados son diferentes. Busca ventajas y desventajas de cada método de interpolación de densidad de población empleado.

## Parte 2. Estimación de la densidad de población urbana y total

10. Abre capa de poligonos Localidades\_urbanas\_occidente

11. En la tabla de atributos de capa de polígonos Localidades\_urbanas\_occidente agrega las columnas CVE\_LOCME (long integer), POB\_TOT (float), POB\_DENS (float)

12. Llena la columna CVE\_LOCME con valores del índice, empleando la formula

CVE\_LOCME = 10000000 \* [CVE\_ENT] + 10000 \* [CVE\_MUN] + [CVE\_LOC].

13. Asociar Localidades\_urbanas\_occidente con la tabla ITER\_2010\_occidente utilizando clave externo CVE\_LOCME y clave primario CVE\_LOCME\_P y copiar los valores de la columna ITER\_2010\_occidente.POBTOT a la columna Localidades\_urbanas\_occidente.POB\_TOT. Despues de completar este procedimiento eliminar JOIN.

14. Calcular los valores de densidad de población en cada polígono urbano en personas/km<sup>2</sup> y guardar los resultados en la columna POB\_DENS. Para calculo emplear la formula

POB\_DENS = 1000000 \* [POB\_TOT] / [AREA]

donde [AREA] es área de cada polígono en metros, esta columna está disponible automáticamente al trabajar con GEODATABASE, en caso que todos los procedimientos se llevan a cabo en formato Shapefile es necesario crear esta columna manualmente (tipo float) y llenar con valores de área de polígono en metros, empleando "Calculate geometry".

15. Realizar una conversión de poligonos urbanos al formato raster poblacion\_urbana\_ND.tif utilizando como campo de valores columna POB\_DENS, empleando herramienta Conversion tools -> To raster -> Polygon to raster con siguientes parámetros: cellsize 100, cell assignment type CELL\_CENTER, Priority fiend NONE, Environments -> Extent Sama as layer poblacion\_rural\_kernel\_density\_1km.tif.

Ejemplo:

| ~ | Polygon to Raster –                                                                                                    |   | x |
|---|----------------------------------------------------------------------------------------------------|---|---|
| г | input Features                                                                                                    |   | ~ |
|   | Localidades_urbanas_occidente_prueba                                                                                         | 2 |   |
|   | /alue field                                                                                                    |   |   |
|   | POB_DENS                                                                                                    | ~ |   |
| 0 | Dutput Raster Dataset                                                                                                    |   |   |
|   | C:\Users\Viacheslav\Google Drive\UdeG_Docencia\Diplomado_Geomatica\2014_Contenidos\Practica_02\pruebas\poblacion_urbana_ND.1 | 1 |   |
| 0 | Cell assignment type (optional)                                                                                              |   |   |
|   | CELL_CENTER                                                                                                    | ~ |   |
| F | Priority field (optional)                                                                                                    |   |   |
|   | NONE                                                                                                    | ~ |   |
| 0 | Cellsize (optional)                                                                                                    |   |   |
|   | 100                                                                                                    | 2 |   |
|   |                                                                                                    |   |   |

| *                                             | Environment Settings |                |                | × |
|-----------------------------------------------|----------------------|----------------|----------------|---|
| * Workspace                                   |                      |                |                | ~ |
| Volume Coordinates                            |                      |                |                |   |
| * Processing Extent                           |                      |                |                |   |
| Extent                                        |                      |                |                |   |
| Same as layer poblacion_rural_kernel_density_ | 1km.tif              | ~              | 2              |   |
|                                               | Тор                  |                |                |   |
|                                               | 1401573.468322       |                |                |   |
| Left                                          | ,                    | Right          |                |   |
| 2082944.989822                                |                      | 2596344.989822 |                |   |
|                                               | Bottom               |                |                |   |
|                                               | 742073.468322        |                |                |   |
| Snap Raster                                   |                      |                |                |   |
| poblacion_rural_kernel_density_1km.tif        |                      | -              | P <sup>3</sup> |   |
|                                               |                      | _              | _              |   |
| XY Resolution and Tolerance                   |                      |                |                |   |

16. Genera una nueva capa raster marco\_valor\_0.tif de tipo FLOAT rellenada con valores 0, con tamaño de pixel y extent idénticos a la capa poblacion\_urbana\_ND.tif. Para esto utiliza herramienta Spatial analyst tools -> Create raster -> create constant raster con los parametros como en siguiente ventana:

| Output raster                               |                                              |                                            |   |
|---------------------------------------------|----------------------------------------------|--------------------------------------------|---|
| C:\Users\Viacheslav\Google Drive\UdeG_Doce  | ncia\Diplomado_Geomatica\2014_Contenidos\    | Practica_02\pruebas\marco_valor_0.tif      | 1 |
| Constant value                              |                                              |                                            | _ |
|                                             |                                              |                                            | 0 |
| Output data type (optional)                 |                                              |                                            |   |
| FLOAT                                       |                                              |                                            | ~ |
| Output cell size (optional)                 |                                              |                                            |   |
| 100                                         |                                              |                                            | 2 |
| Output extent (optional)                    |                                              |                                            |   |
| C:\Users\Viacheslav\Google Drive\UdeG_Docer | ncia \Diplomado_Geomatica \2014_Contenidos \ | Practica_02\pruebas\poblacion_rural_kerr 👻 | 2 |
|                                             | Тор                                          |                                            | - |
|                                             | 1401573.468322                               |                                            |   |
| Left                                        |                                              | Right                                      |   |
| 2082944.989822                              |                                              | 2596344.989822                             |   |
|                                             | Bottom                                       |                                            |   |
|                                             | 742073.468322                                | Clear                                      |   |

17. Fusiona las capas poblacion\_urbana\_ND.tif y marco\_valor\_0.tif por medio de herramienta mosaic to new raster (Data management tools -> Raster -> Raster dataset -> Mosaic To New Raster), colocando la capa poblacion\_urbana\_ND.tif por encima de la otra (mosaic operator FIRST, y la capa poblacion\_urbana\_ND.tif debe estar primera en la lista). Guarda el resultado en una capa raster nueva de tipo FLOAT con el nombre poblacion\_urbana\_completa.tif La capa resultante debe salir con rango de valores desde 0 hasta valor de densidad de población más alto registrado en los poligonos urbanos (~21000 personas/km<sup>2</sup>).

Al realizar este procedimiento asegura especificar los parámetros del dialogo Mosaic to new raster como abajo:

| ~ | Mosaic To New Raster                                                                                   | -    |        | ×        |
|---|----------------------------------------------------------------------------------------------------|------|--------|----------|
|   | Input Rasters                                                                                          |      |        | <u>_</u> |
|   |                                                                                                    | -    | 1      |          |
|   | ♦ poblacion urbana ND.tif                                                                              |      |        |          |
|   | marco_valor_0.tif                                                                                      |      |        |          |
|   |                                                                                                    |      | ×      |          |
|   |                                                                                                    |      | Ť      |          |
|   |                                                                                                    |      |        |          |
|   |                                                                                                    |      |        |          |
|   |                                                                                                    |      |        |          |
|   | Output Location                                                                                        |      |        |          |
|   | C:\Users\Viacheslav\Google Drive\UdeG_Docencia\Diplomado_Geomatica\2014_Contenidos\Practica_02\pruebas |      | 1      |          |
|   | Raster Dataset Name with Extension                                                                     |      |        |          |
|   | poblacion_urbana_completa.tif                                                                          |      |        |          |
|   | Spatial Reference for Raster (optional)                                                                |      |        |          |
|   |                                                                                                    |      |        |          |
|   | Pixel Type (optional)                                                                                  |      |        |          |
|   | I SZ_BIT_FLOAT                                                                                         |      | ~      |          |
|   | Celisize (optional)                                                                                    |      | 100    |          |
|   | Number of Bands                                                                                        |      |        |          |
|   |                                                                                                    |      | 1      |          |
|   | Mosaic Operator (optional)                                                                             |      |        |          |
|   | FIRST                                                                                                  |      | ~      |          |
|   | Mosaic Colormap Mode (optional)<br>FIRST                                                               |      | ~      |          |
|   |                                                                                                    |      |        |          |
|   |                                                                                                    |      |        |          |
|   |                                                                                                    |      |        |          |
|   |                                                                                                    |      |        |          |
|   |                                                                                                    |      |        |          |
|   |                                                                                                    |      |        |          |
|   | OK Cancel Environments                                                                                 | Show | Help > | >        |
| - |                                                                                                    | -    | -      | -        |

18. En este momento ya debes tener la capa raster de densidad de población urbana, pero esta capa cuenta con limites tajantes entre los polígonos y el fondo, que no refleja la situación real,

pero es un artefacto. Para hacer la estimación más realista es necesario suavizar los límites entre los polígonos.

19. Utiliza herramienta Spatial analyst tools -> Neighborhood -> Focal statistics para realizar un calculo de promedios de densidad de población en un marco flotante circular de tamaño de 10 km<sup>2</sup> (r = 1784.1 m) Los parámetros de dialogo pueden ser como en la imagen abajo. No olvides especificar el extent como lo has hecho antes (por ejemplo, en paso 15). Guarda el resultado como capa raster poblacion\_urbana\_completa\_f1km.tif

| s                 |                       |                       | Focal Stat        | istics          |                 |                     | -      |          | × |
|-------------------|-----------------------|-----------------------|-------------------|-----------------|-----------------|---------------------|--------|----------|---|
| Input raster      |                       |                       |                   |                 |                 |                     |        |          | / |
| poblacion_ur      | bana_completa.ti      | f                     |                   |                 |                 |                     | -      | <b>6</b> |   |
| Output raster     |                       |                       |                   |                 |                 |                     |        |          |   |
| C:\Users\Viach    | neslav (Google Drive  | \UdeG_Docencia \Diplo | mado_Geomatica\20 | 14_Contenidos\F | Practica_02\pru | ebas\poblacion_urba | na_com | 2        |   |
| Neighborhood (    | optional)             |                       |                   |                 |                 |                     |        |          |   |
| Circle            | ~                     |                       |                   |                 |                 |                     |        |          |   |
| Neighborhood      | l Settings            |                       |                   |                 |                 |                     |        |          |   |
|                   | 1794 1                |                       |                   |                 |                 |                     |        |          |   |
| Radius:           | 1704.1                |                       |                   |                 |                 |                     |        |          |   |
| Units:            | Cell                  | Map                   |                   |                 |                 |                     |        |          |   |
|                   | 0                     | 0                     |                   |                 |                 |                     |        |          |   |
|                   |                       |                       |                   |                 |                 |                     |        |          |   |
|                   |                       |                       |                   |                 |                 |                     |        |          |   |
|                   |                       |                       |                   |                 |                 |                     |        |          |   |
| Statistics type ( | (optional)            |                       |                   |                 |                 |                     |        |          |   |
|                   |                       |                       |                   |                 |                 |                     |        | *        |   |
| ✓ Ignore NoD      | ata in calculations ( | optional)             |                   |                 |                 |                     |        |          |   |
|                   |                       |                       |                   |                 |                 |                     |        |          |   |
|                   |                       |                       |                   | ОК              | Cancel          | Environments        | Show   | Help >:  | > |
|                   |                       |                       |                   |                 |                 |                     |        |          | 1 |

20. En el último paso suma raster poblacion\_urbana\_completa\_f1km.tif con el mejor raster de población rural, elegido en la parte 1 del ejercicio. Para sumar utiliza Map Algebra. El resultado será la estimación de patrón de densidad de población en el occidente de México, que puedes visualizar y convertir en un mapa de densidad de población, como en siguiente imagen. En una producción cartográfica real este raster debe quedar recortado con un contorno de territorio de tierra firme, como en la imagen derecha.

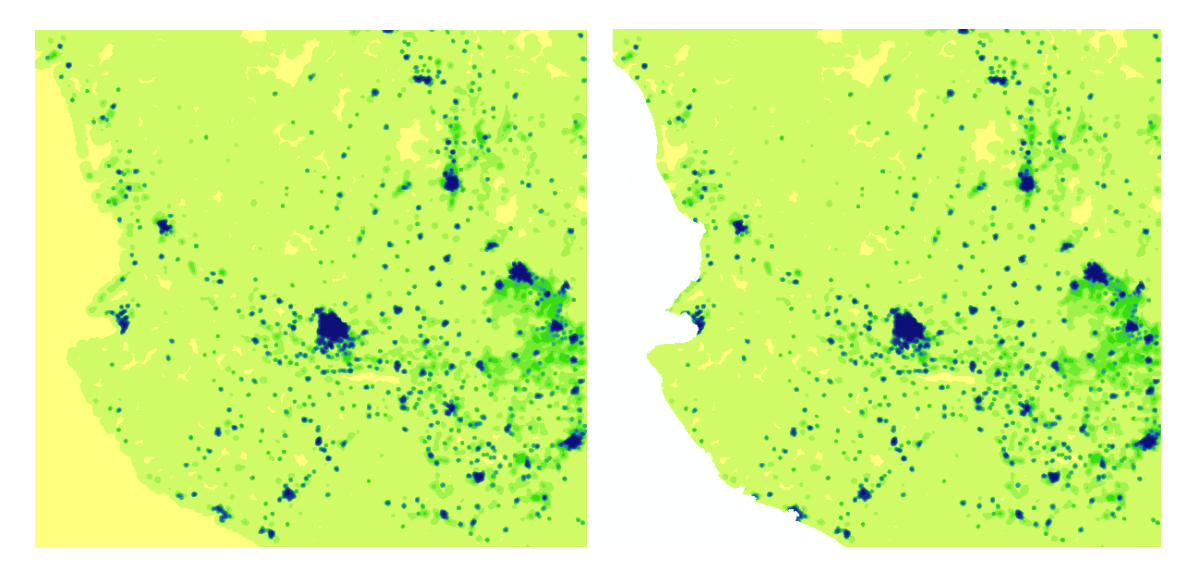